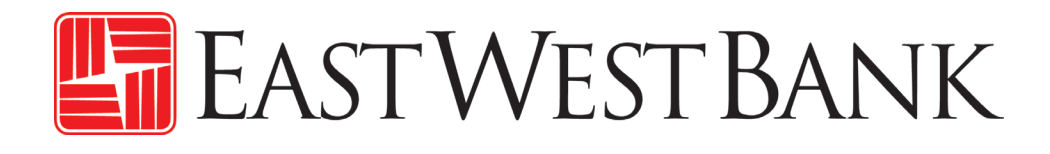

*business*Bridge®Premier Business Online Banking ACH Reports Return and Notification of Change

**Reference Guide** 

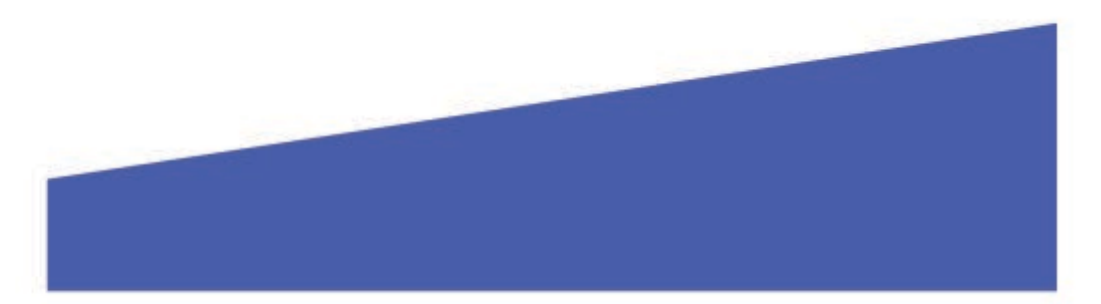

# Contents

| Summary                                                                       | 3 |
|-------------------------------------------------------------------------------|---|
| Entitle a businessBridge <sup>®</sup> Premier user to the ACH Accounts Report | 3 |
| Access the ACH Accounts Report                                                | 6 |
| Notification of Change (NOC) Top Codes                                        | 8 |

## Summary

This short guide is provided as a tool to help customers access the ACH return and notification of change (NOC) reports available on *business*Bridge<sup>®</sup>Premier. The report is available to ACH originators and it is recommended that be reviewed daily.

## Entitle a businessBridge®Premier user to the ACH Accounts Report

Company administrators must entitle other users who need access to the report. The report only needs to be entitled once and should be checked daily.

1. Login to businessBridgePremier

| Company ID * | EASTWEST        |
|--------------|-----------------|
| User ID *    | RIC             |
| Password *   |                 |
|              | Access Accounts |

## 2. Click on Administration then Users

| <b>business</b> Bridg | ge®Premier |                      |                     | EASTWEST B/     | ANK |                 |           |   | Welcon                                           | ne,<br>🔻         |
|-----------------------|------------|----------------------|---------------------|-----------------|-----|-----------------|-----------|---|--------------------------------------------------|------------------|
| DASHBOARD             | ACCOUNTS   | PAYMENTS 🔻           | TRANSFERS           | FRAUD CONTROL - | СН  | IECK SERVICES – | REPORTS - | A | DMINISTRATION                                    | OTHER SERVICES - |
| Set this              | IAGE USERS | es to user account i | nformation and perr | nission.        |     | Lo Adminis      | TRATION   |   |                                                  | 🗹 Edit           |
| LISEDS                |            |                      |                     |                 |     | MANAGE          |           | • | RESET/EDIT                                       | ۰                |
| USERS                 |            |                      |                     |                 |     | Users           |           |   | <ul> <li>Account Prefe</li> <li>Login</li> </ul> | rences           |
| Show All              |            | Search               | Q.                  |                 |     |                 |           |   | <ul> <li>Password</li> </ul>                     |                  |

3. Locate the user - click on the dropdown arrow under the Action column – click on Edit User

| OBERD              |              |           |               |            |          |             |                     |        |
|--------------------|--------------|-----------|---------------|------------|----------|-------------|---------------------|--------|
| Show All           | ▼            | م         |               |            |          |             |                     |        |
| Last Name 🔺        | First Name 🔺 | User ID 🔺 | Entitlement 🔺 | Approver 🔺 | Admin 🔺  | User Status | ▲                   | Action |
|                    |              |           |               |            |          |             |                     |        |
| Smith              | John         | Jsmith    | Custom        | <b>S</b>   | <b>S</b> | Active      |                     |        |
| Show / Hide Column | ns           |           |               |            |          | Vi          | ew User             | >      |
|                    |              |           |               |            |          | Ed          | it User             | >      |
|                    |              |           | BACK T        | ,<br>D TOP |          | Co          | py to New User      | >      |
|                    |              |           | Direct re     |            |          | Co          | py to Existing User | >      |
|                    |              |           | EAST WI       | estBank    |          | De          | lete User           | >      |
|                    |              |           |               |            |          |             |                     |        |

## 4. Step 1 of 3 click Next

| EDIT USER                           |                                                   | ★ Required Fields | ? | ⊗ |
|-------------------------------------|---------------------------------------------------|-------------------|---|---|
| Step 1 of 3 Use this page to modify | user contact information                          |                   |   |   |
| User Status                         | Active     Inactive                               |                   |   |   |
| User Name *                         | John Enter Middle Name                            |                   |   |   |
| *                                   | Smith Select a Suffix                             |                   | ~ |   |
| Email Address                       | Enter Email Address                               |                   |   |   |
| Primary Phone Number                | United States (+1) The Enter Primary Phone Number |                   |   |   |
| Mobile Number                       | United States (+1) The Enter Mobile Number        |                   |   |   |
| Additional Numbers                  | Secondary Phone Number                            |                   |   |   |
|                                     | Fax Fax                                           |                   |   |   |
|                                     | Cancel Next                                       |                   |   |   |

### 5. Step 2 of 3 click Next

| EDIT USER                    |                                   | ★ Required Fields | ? | 8 |
|------------------------------|-----------------------------------|-------------------|---|---|
| Step 2 of 3 Use this page to | modify user login and credentials |                   |   |   |
| User ID *                    | Jsmith                            |                   |   |   |
| Default Language *           | English                           |                   |   |   |
|                              | Cancel Back                       | Next              |   |   |

## 6. Step 3 of 3 Click Custom, in the User Entitlements section, then click Save

| EDIT USER                    |                            |               | ★ Required Fields | 08        |
|------------------------------|----------------------------|---------------|-------------------|-----------|
| Step 3 of 3 Use this page to | modify security privileges |               |                   |           |
| Security Level               | System Administrator       |               |                   |           |
| Approvals                    | O None                     | Custom        |                   |           |
|                              |                            | Set Approvals |                   |           |
| Payment Limits               | O Unlimited                | Custom        |                   |           |
| Access Schedule              | Unlimited                  | Custom        |                   |           |
| User Entitlements            | None                       | Custom        | 🔵 Full 🕐          | View Full |
|                              | Cancel                     | Back          | Save              |           |

#### 7. Click Set Functional Access to display services.

| EDIT USER - CUSTOM ACCES | S                       |           |      | ? | ⊗ |
|--------------------------|-------------------------|-----------|------|---|---|
| Account Access           | Set Account Access      |           |      |   |   |
| Functional Access        | Set Functional Access   |           |      |   |   |
| Data Service Access      | Set Data Service Access |           |      |   |   |
|                          | Cancel                  | Edit User | Done |   |   |

## 8. Under the Services section on the Account Reporting row choose View Only then click Submit

| EDIT USER - SET FUNCTIO | NAL ACCESS |           | 08              |
|-------------------------|------------|-----------|-----------------|
| SERVICES                |            |           | •               |
|                         | No Access  | View Only | View & Transact |
|                         |            |           |                 |
| Account Reporting       | $\bigcirc$ | ο         |                 |
| Check Services          | 0          | 0         | 0               |
| PAYMENTS & TRANSFERS    |            |           | O               |
| PAYMENT SERVICES        |            |           | O               |
|                         | Cancel     | Submit    |                 |

9. When the message "Successful Submit is displayed, click **Done** on the bottom right hand corner to complete the action.

| EDIT USER - CUSTOM ACCES                    | 55                           | ? | 8 |
|---------------------------------------------|------------------------------|---|---|
| Successful Submi<br>Functional Entitlements | it<br>s successfully updated |   |   |
| Account Access                              | Set Account Access           |   |   |
| Functional Access                           | Set Functional Access        |   |   |
| Data Service Access                         | Set Data Service Access      |   |   |
|                                             | Cancel Edit User Done        |   |   |

**Note:** User must log off and back on for changes to take effect.

## Access the ACH Accounts Report

1. Login to businessBridge Premier

| Company ID * | EASTWEST        |
|--------------|-----------------|
| User ID *    | RIC             |
| Password *   |                 |
|              | Access Accounts |

2. On the upper right-hand portion of the screen select **Reports** from the menu items listed, then **Account Reports** from the dropdown menu.

|                  | REPORTS      | •          |
|------------------|--------------|------------|
| 🕂 Ma             | ar 🔚 REPORTS |            |
| CHECK SERVICES + | ADMI         | NISTRATION |

3. Scroll down to **ACH Return and NOC** and click on the **Action icon** on the right.

| Standard Report Name | Туре        | Action |  |
|----------------------|-------------|--------|--|
| ACH Return and NOC   | Current Day | \$     |  |

4. When the report information page is displayed, complete the following required fields:

| Report Name:     | Enter a name or date for the report, user defined                 |  |
|------------------|-------------------------------------------------------------------|--|
| Usage:           | Private or Shared - allow other users to see this report          |  |
|                  | template                                                          |  |
| Accounts:        | Select All Accounts or click the "+" button to choose only        |  |
|                  | accounts you would like to see                                    |  |
| ACH Company IDs: | Select all IDs or choose a specific ID by clicking the "+" button |  |
| Date Range:      | Relative for flexible date range or                               |  |
|                  | Absolute for a specific date range                                |  |
| Report Content:  | Choose returns, NOCs or both                                      |  |
|                  |                                                                   |  |

| REPORT INFORMATION  |                                              |                     |
|---------------------|----------------------------------------------|---------------------|
| Report Name *       | Enter a Report Name                          | _                   |
| Account Report Name | ACH Return and Notification of Change Report |                     |
| Report Type         | Current Day Detail                           |                     |
| Usage               | O Private                                    | Shared              |
| Accounts *          | Select Accounts                              | Select All Accounts |

| Originating ACH Company IDs * | et Select IDs                 | Select All IDs       |          |
|-------------------------------|-------------------------------|----------------------|----------|
| Date Range *                  | Relative Date                 | Absolute Date        |          |
|                               | From *                        | Select Relative Date |          |
|                               | To *                          | Select Relative Date |          |
| Report Content *              | Select Report Content         | ž                    |          |
| Amount Range                  | Select Report Content         | ✓<br>mount           |          |
|                               | ACH NOC Entries only          |                      |          |
|                               | ACH Return Entries only       | mount                |          |
|                               | Both ACH Return & NOC Entries |                      |          |
|                               |                               | Caral -              | Continue |
|                               |                               | Cancel               | Continue |

5. Once all selections are made click on the Continue button. You will then be asked to either Save or View the report. The report will display, see sample below.

| Date Range     | From Today To            | Today |      |      |               |
|----------------|--------------------------|-------|------|------|---------------|
| Report Content | Both ACH Return & NOC En | tries |      |      |               |
|                | Cancel                   | Edit  | Save | View | Save and View |

## **Return Report Sample**

| ACH Return & Notification of Change Report:<br>ACH Return Entries |            |          |                              |                                       |                                 |                                    |
|-------------------------------------------------------------------|------------|----------|------------------------------|---------------------------------------|---------------------------------|------------------------------------|
| Account Number:                                                   |            |          |                              | Bank ID:                              |                                 |                                    |
| Company Name: ACH Cus<br>Effective Date: 04/09/202                | tomer<br>0 |          |                              | ACH Company ID:<br>Batch Description: | 1234567890<br>ACH               |                                    |
| Return Code                                                       | тс         | Amount   | Receiver Name<br>Receiver ID |                                       | Receiver Acct #<br>Receiver R/T | Original Trace #<br>Return Trace # |
| R08-Payment Stopped                                               | 26         | \$104.81 | TEST CUSTOMER<br>123456      |                                       | 1234567890<br>1234567890        | 322123841234567<br>3221238412345   |

## Notification of Change Report Sample

| ACH N                      | oti  | fication of Change          |             |                        |              |                  |
|----------------------------|------|-----------------------------|-------------|------------------------|--------------|------------------|
| Accoun                     | t N  | umber:                      |             | Bank ID:               |              |                  |
| Company Name: ACH Customer |      | me: ACH Customer            | ,           | ACH Company ID:        |              |                  |
| Effective                  | Date | e: 04/09/2020               | I           | Batch Description: ACH |              |                  |
| Change 1<br>Code           | гс   | Receiver Name<br>Correction | Receiver ID | Receiver Acct #        | Receiver R/T | Original Trace # |
| C02 2                      | 26   | TEST CUSTOMER               | 12345       | 1234567890             | 322322322    | 322123841234567  |

## Notification of Change (NOC) Top Codes

| NOC<br>Code | Reason                                                               | Description                                                                                                    |
|-------------|----------------------------------------------------------------------|----------------------------------------------------------------------------------------------------|
| C01         | Account Number                                                       | Account number is incorrect or formatted incorrectly.                                                                                                    |
| C02         | Transit/Routing<br>Number                                            | Due to a merger or consolidation, a once valid routing number must now be changed.                                                                                                    |
| C03         | Transit/Routing<br>Number and<br>Account Number                      | Due to a merger or consolidation, a once valid transit/routing number must be changed, and the account number structure is no longer valid.                                                                                                    |
| C05         | Transaction Code                                                     | Transaction code is incorrect, and this is causing the ACH entry to be routed to the wrong application (demand or savings).                                                                                                    |
| C06         | Account Number and<br>Transaction Code                               | Account number is incorrect or is formatted incorrectly and<br>the transaction code is incorrect causing the ACH entry to<br>be routed to the wrong application (demand or savings).                                                                                       |
| C07         | Transit/Routing<br>Number, Account<br>Number and<br>Transaction Code | Due to a merger or consolidation, a once valid<br>transit/routing number must be changed, the account<br>number structure is no longer valid, and the transaction<br>code is incorrect causing the ACH entry to be routed to the<br>wrong application (demand or savings). |
| C09         | Individual Identification<br>Number                                  | The individual id number was incorrect.                                                                                                    |
| C13         | Addenda Format                                                       | Information in the Entry Detail Record was correct, and the<br>entry was processed and posted by RDFI. However,<br>information found in the addenda record was unclear or<br>was formatted incorrectly. Typically for a CCD transaction.                                   |